# 1 Configuración dun proxy en Debian

- Neste apartado imos ver como configurar sobre unha máquina virtual con Debian o servizo de proxy usando o servidor squid.
- Explicaremos en primeiro lugar os pasos a seguir para instalar o servizo na máquina Debian e configurar as máquinas cliente para que fagan uso del para navegar por Internet, e a continuación como configurar o servidor proxy para permitir ou denegar o acceso en función da máquina que establece a conexión.

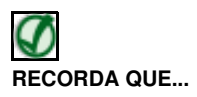

No apartado Conceptos básicos de Enrotamento (Routing) e Proxy podes revisar o funcionamento do servizo de proxy e as diferenzas deste co servizo de enrutamento.

# 1.1 Sumario

- 1 Instalación do Proxy Squid en Debian
- 2 Configuración do equipo cliente
  - ◆ 2.1 Configuración de clientes Windows
  - ◆ 2.2 Configuración de clientes Linux
- 3 Control de acceso segundo os equipos cliente

# 1.2 Instalación do Proxy Squid en Debian

- Mostraremos a continuación os pasos que podemos seguir para instalar o servizo squid en Debian usando Webmin:
- Instalación do Proxy Squid en Debian

| Ayuda<br>Configuración de Módulo |                                            | Paquetes de Software |
|----------------------------------|--------------------------------------------|----------------------|
| Paquetes Instalados              |                                            |                      |
| Buncar Paquete:                  |                                            |                      |
| instalar Nuevo Paquete           |                                            |                      |
| Selecciona la localización desd  | e donde instalar el paquete DP%G de Debian |                      |
| O Desde archivo local            |                                            |                      |
| O Desde archivo cargado          | Navegar Ningin ficheiro seleccionado.      |                      |
| O Desde dirección URL Np o       | http                                       |                      |
| Paquete desde APT                | squitti Buscar                             | AIP T                |
| instala.                         |                                            |                      |

Usamos a ferramenta de Paquetes de Software para instalar usando apt o paquete squid3.

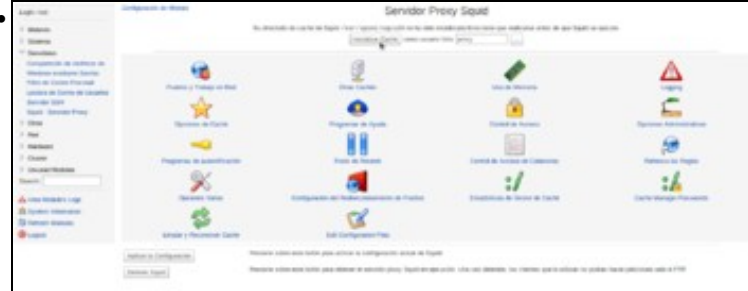

Tras instalar o paquete e refrescar os módulos de Webmin, atoparemos o módulo de xestión do proxy dentro da categoría de **Servidores**. Dentro do módulo atopamos numerosos apartados de configuración do servizo, xa que se trata dun servizo moi potente con multitude de parámetros posibles dos que só veremos os máis representativos. Comezaremos pola inicialización da caché, que é unha carpeta na que o servidor proxy almacenará a información descargada para usala en futuros accesos reducindo o tráfico de rede.

| indice de Modulo                                                                                                    |                                                                                                    | Inicializar Caché |
|----------------------------------------------------------------------------------------------------|----------------------------------------------------------------------------------------------------|-------------------|
| Parando Siquid<br>                                                                                                    |                                                                                                    |                   |
| inicializando la caché de Siguid co                                                                                                    | n el comande squidl -f /etc/squidl/squid.conf -z_                                                                                                    |                   |
| 2015/03/17 01:51:51:01<br>2015/03/17 01:51:20<br>2015/03/17 01:51:20<br>2015/03/17 01:50<br>2015/03/17 01:50<br>2015/03/17 01:50<br>2015/03/17 01:50<br>2015/03/17 01:50<br>2015/03/17 01:50<br>2015/03/17 01:50<br>2015/03/17 01:50<br>2015/03/17 01:50<br>2015/03/17 01:50<br>2015/03/17 01:50<br>2015/03/17 01:50<br>2015/03/17 01:50<br>201 | Set Current Directory is /var/speci/spci3/<br>Creating Biological Science (Construction)<br>/var/spco1/spci3/science (Construction)<br>Making Directories in /var/speci/spci3/spc<br>Making Directories (Construction)<br>Making Directories (Construction)<br>(Construction)<br>Making Directories (Construction)<br>(Construction)<br>(Construction |                   |

A imaxe mostra o resultado da inicialización da caché, na que se crean unha serie de carpetas para almacenar os ficheiros temporais.

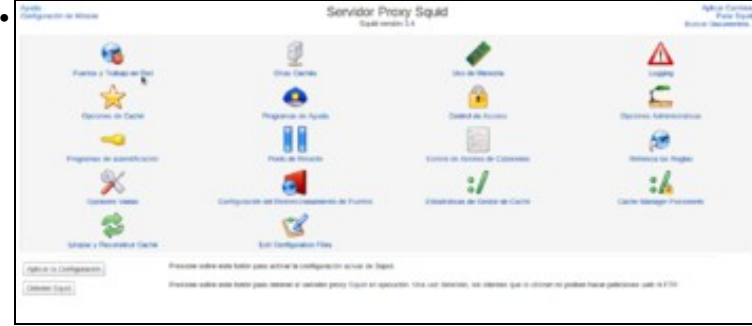

De novo no índice do módulo, comprobamos que a mensaxe de inicialización da caché xa non aparece. Aínda que con isto xa temos o servizo funcionando correctamente, imos entrar no apartado de **Portos e traballo en rede** para mostrar un parámetro de gran importancia, e que poderíamos querer modificar.

| halina da Maanda<br>Aguila.                      |                                | Puertos y Trabajo en Re                                                                                                    | ed .                                              | Aphile Carrier<br>Para Spr |
|--------------------------------------------------|--------------------------------|----------------------------------------------------------------------------------------------------|---------------------------------------------------|----------------------------|
| Spatement de Pearlan y Tratage an Red            |                                |                                                                                                    |                                                   |                            |
| Orientations a possible de Prosp                 | O For Article (monodreses) (2) | 19-8 Licados atein-                                                                                                    |                                                   |                            |
|                                                  | Parts 1 Bank                   | the exception of the second second se | Epclanas de pastito                               |                            |
|                                                  |                                |                                                                                                    |                                                   |                            |
|                                                  | 1.4                            | 0                                                                                                    |                                                   |                            |
| Disapine y partie 10                             | C Par dela la Jacob diversa di | A CARDINA MARK CARD                                                                                                    |                                                   |                            |
|                                                  | Posts Scotl                    | to the management diversion of                                                                                                    | Epotentics in passive                             |                            |
|                                                  | 1 m                            |                                                                                                    |                                                   |                            |
| Funds 10                                         | O reason O                     |                                                                                                    | Diversion TOP do tables (8 Configures ()          |                            |
| Description (RP on calch                         | R Column C                     |                                                                                                    | Received and the second of Conference             |                            |
| Super-Street Street                              | 1                              |                                                                                                    | Baller de mogunter 10P                            |                            |
|                                                  | 1                              |                                                                                                    | R is to period an and the second second           |                            |
| Variable Automation in 189, of                   | #12Cm                          |                                                                                                    | the C is it formation in the second second second |                            |
| officer descentioned on Degree 151.              | Canada P Seraman               |                                                                                                    |                                                   |                            |
| line                                             |                                |                                                                                                    |                                                   |                            |
|                                                  |                                |                                                                                                    |                                                   |                            |
| <ul> <li>Regented a rocket de specif.</li> </ul> |                                |                                                                                                    |                                                   |                            |

Trátase do porto no que escoita o servizo, que por defecto é o 3128. Neste caso deixaremos o parámetro como está, pero dependendo dos requisitos da rede podemos precisar cambialo, configurar o servizo para que escoite por máis de un porto ou para que funcione en modo de proxy transparente co obxectivo de evitar ter que facer unha configuración explícita do proxy nos equipos cliente.

### 1.3 Configuración do equipo cliente

- Imos ver como debemos configurar os equipos cliente para que fagan uso do servidor proxy cando naveguen por Internet.
- Tendo en conta que non imos usar o proxy en modo transparente, xa que isto non permitiría conexións HTTPS nin autenticación de usuarios, teremos que configurar o navegador no equipo cliente indicando cal é a dirección IP do proxy e o porto polo que escoita.

#### 1.3.1 Configuración de clientes Windows

- Comezamos mostrando a configuración nun cliente Windows, utilizando como navegador Internet Explorer. Esta configuración tamén valería para Google Chrome, xa que toma os datos do proxy do sistema. En caso de usar Mozilla Firefox, seguiríamos os pasos que se explican para o cliente Linux.
- · Configuración do proxy nun cliente Windows

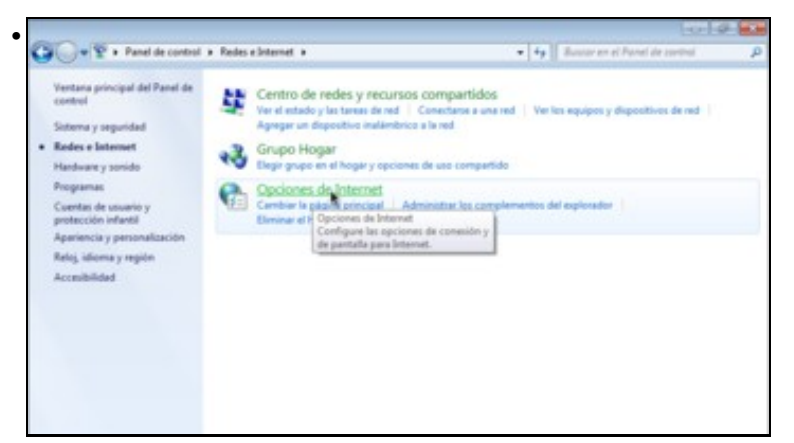

No Panel de Control de Windows, entramos no apartado de Redes e Internet e picamos en Opcións de Internet.

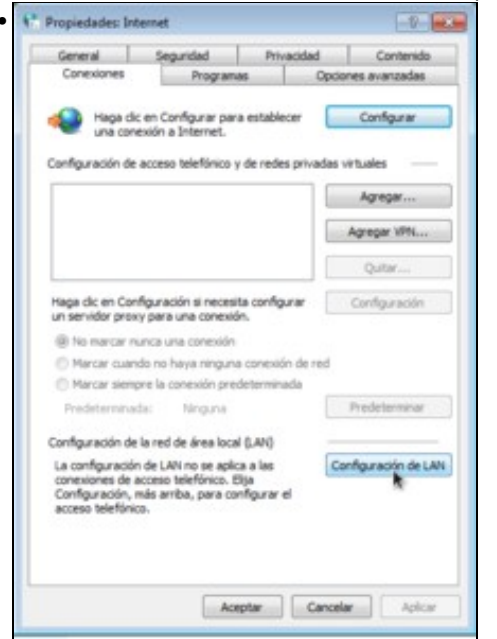

Imos á pestana de Conexións e picamos no botón de Configuración de LAN.

| La configur<br>que esto o | ración automa<br>curra, deshal | ática pued<br>bilite la cor | e invalidar<br>nfiguraciór | a la manual. Para evitar<br>n automática. |
|---------------------------|--------------------------------|-----------------------------|----------------------------|-------------------------------------------|
| V Detecta                 | ar la configura                | ación auto                  | máticamer                  | nte                                       |
| Usar so                   | ripts de confi                 | guración a                  | utomática                  | 1                                         |
| Dirección                 |                                |                             |                            |                                           |
| Servidor pr               | оху                            |                             |                            |                                           |
| Usar un<br>aplicará       | servidor pro                   | xy para la<br>s de acces    | LAN (esta<br>so telefóni   | a configuración no se<br>ico ni VPN).     |
| Dirección:                | .16.0.120                      | Puerto:                     | 3128                       | Opciones avanzadas                        |
| No                        | usar servidor                  | proxy par                   | ra direccio                | nes locales                               |

Activamos a opción de Usar un servidor proxy para a LAN e introducimos a dirección IP e porto do servidor proxy. Aceptamos.

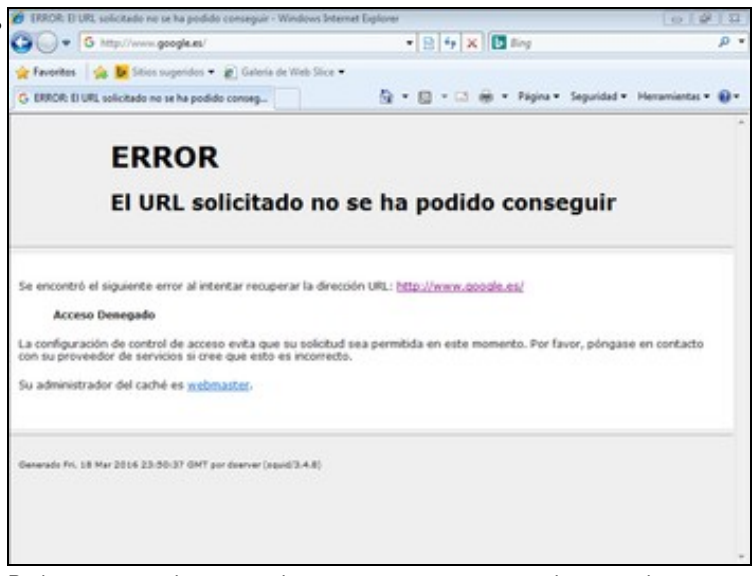

Podemos comprobar que se intentamos conectarnos a calquera web, aparece unha páxina indicando que o proxy denegou a conexión. Isto é debido á configuración por defecto do proxy, que de seguido cambiaremos, pero permítenos comprobar que o navegador está usando o proxy para conectarse á páxina.

### 1.3.2 Configuración de clientes Linux

• Veremos agora como configurar o proxy nun cliente Ubuntu usando o navegador Mozilla Firefox:

| · Buscar ou escr                                                                                                    | ibir o enderezo d                                                                                                    | P. Buscar          |                                                                                  | 204                                                 |                      |
|----------------------------------------------------------------------------------------------------|----------------------------------------------------------------------------------------------------|--------------------|----------------------------------------------------------------------------------|-----------------------------------------------------|----------------------|
|                                                                                                    |                                                                                                    |                    | X Cortar                                                                         | R Copiar                                            | (0 Pepe              |
|                                                                                                    | uburbu                                                                                                    | -                  | -                                                                                | 100%                                                | +                    |
|                                                                                                    | abanca                                                                                                    | _                  |                                                                                  | 00                                                  |                      |
|                                                                                                    |                                                                                                    |                    | Nova xanela                                                                      | Nova xanela<br>privada                              | Gardar påsi          |
|                                                                                                    | Google                                                                                                    |                    |                                                                                  | 0                                                   |                      |
|                                                                                                    |                                                                                                    |                    | Imprimir                                                                         | Historial                                           | Pantalla<br>completa |
|                                                                                                    |                                                                                                    |                    | Q                                                                                | 0                                                   | *                    |
|                                                                                                    |                                                                                                    |                    | Atopar                                                                           | Preferencias                                        | Complemen            |
|                                                                                                    |                                                                                                    |                    | ş                                                                                | Abr                                                 | ir as preferenci     |
|                                                                                                    | 🚱 Avuda de Ubuntu - 👦 Tenda de Ubuntu                                                                                                    | 94                 | Deservolvedo                                                                     |                                                     |                      |
|                                                                                                    |                                                                                                    |                    |                                                                                  |                                                     |                      |
|                                                                                                    |                                                                                                    |                    | Q Conectarse                                                                     | a Sync                                              |                      |
| OS Á CONFIG                                                                                                    | uración das preferencias do na                                                                                                    | avegado            | © Conectarse<br>© Personaliza<br>Dr.                                             | a Sync<br>r<br>☆ €                                  | 0<br>1 4 #           |
| os á config                                                                                                    | uración das preferencias do na<br>douce e o Preferencias e o o preferences de darced                                                                                                    | avegado            | O Cosectarse<br>II Personaliza<br>Dr.<br>SCar                                    | a Sync<br>r<br>D D D                                | 0                    |
| os á config                                                                                                    | uración das preferencias do na<br>dau                                                                                                    | avegado            | O Conectariae<br>III Personaliza<br>Dr.                                          | a Sync<br>r<br>D                                    | 0                    |
| os á config<br>Tulinde luco de<br>Criefos about<br>Criefos                                                                                                    | uración das preferencias do na<br>total o Preferencias<br>preferences Hadvanced<br>Opcións avanzadas<br>Xeral Dates teón Actualtar Certificades                                                                                                    | avegado            | © Conectarse<br>© Personaliza<br>Dr.                                             | a Sync<br>r<br>1                                    | 0                    |
| os á config<br>Inne de ince de<br>Prete about<br>teste<br>cesto<br>Antoine                                                                                                    | uración das preferencias do na<br>bolo Preferencias<br>preferences#advanced<br>Opcións avanzadas<br>Xeral Datas Rede Advantar Centificades<br>Canadián<br>Condigor o nudo en que Tienfes y conesta a internet                                                                                                    | avegado<br>e ( a w | O Coestarie  Personaliza  Dr.                                                    | r<br>Configura                                      | 0<br>0 + ft          |
| os á config<br>laina de incio de l<br>Predix about<br>Seral<br>Secondo<br>Anhacidades<br>Seguentas                                                                                                    | uración das preferencias do na<br>balance o Preferencias<br>preferencesifiaduanced<br>Opcións avanzadas<br>Xeral Datas Bede Actualizer Certificadas<br>Caregora o mode en que Fierfus ye conecta à internet<br>Careforar o mode en que Fierfus ye conecta à internet<br>Careforar o mode en que Fierfus ye conecta à internet<br>Careforar o mode en que Fierfus ye conecta à internet                                                                                                    | avegado<br>e Que   | O Constanse                                                                      | r<br>Configura                                      | 0                    |
| DS Á CONFIG<br>Tanka de Necio de l<br>Prestos abouto<br>Maria<br>Marca<br>Cantolo<br>Aplicativos<br>Presociado<br>Seguranta<br>Seguranta<br>Seguranta                                                    | Uración das preferencias do na<br>Atual • • • Preferencias<br>preferences#advanced<br>Opcións avanzadas<br>Xeral Dates Hele Actualizer Certificades<br>Canadáa<br>Canadáa esta que Fiefra se coneta a internet<br>Canadáa<br>Canadáa esta que Fiefra se coneta a internet<br>Canadáa esta da canadá actualmenter 1,3 Mil de<br>A cada de canadóa actualmenter 1,3 Mil de<br>Catalóa esta esta canadá actualmenter 1,3 Mil de<br>Catalóa esta de canadá                                                                                                    | avegado<br>(e)(4 o | © coectarse<br>Presonaliza<br>Dr.                                                | e Sync<br>e<br>Configura<br>Borra                   | 0<br>0 4 ft<br>000.  |
| os á config<br>Island de Naco de l<br>Offendes about<br>Seco<br>Asécutives<br>Asécutives<br>Asécutives<br>Asécutives<br>Asécutives<br>Asécutives<br>Asécutives<br>Asécutives<br>Asécutives<br>Asécutives | Uración das preferencias do na<br>Internetional Preferencias<br>preferences Radvanced<br>Opcións avanzadas<br>Xeral Datos Refer sus Constra à Internet<br>Configura o mola en que Fierfas ye conecta à Internet<br>Configura o mola en que Fierfas ye conecta à Internet<br>Constites web en caché<br>A caché de confide asteride actualmente 1,3 MB de la<br>John o caché a actual de actualmente 1,3 MB de la<br>John o caché a actual de actualmente 1,3 MB de la<br>John o caché a actual de actualmente 1,3 MB de la<br>John o caché a actual de actualmente 1,3 MB de la                                                                                                    | avegado<br>(e)(4 m | Conctanse<br>Personaliza                                                         | e tyre<br>e<br>Cartigers<br>Borre                   | 0                    |
| os á config<br>Fisina de Inicio de<br>Prefer about<br>Terra<br>Canolo<br>Anicativas<br>Anicativas<br>Anicativas<br>Septemas<br>Septemas<br>Septemas                                                      | Unación das preferencias do na<br>Data Preferencias<br>preferencias Advanced<br>Opcións avanzadas<br>Xeral Data Belo Advaltar Centificadas<br>Centificadas<br>Cent |                    | Constraints     Personaliza      Con                                             | e tyre<br>e<br>Cantiguese<br>Borrar<br>Borrar       | 0 4 ft               |
| os á config<br>Veleta de Incio de I<br>Veleta abouto<br>Veleta<br>Innor<br>Conto<br>Adoutes<br>Separata<br>Sero<br>Opcifina averadas                                                                     | Uración das preferencias do na<br>preferences il advanced  Opcións avanzadas  Versi Datos Rede Actualizar Certificados  Cerestia  Configuro a mode en que Firefros se conecta a internet  Certifica este en caché  A caché de soción estado estademente 1,3 MM de  Distar sociole a militio este balente a calede  A caché de soción estados estademente fitar de estato  Distar sociole a militio este balente a calede  A caché de soción estados estademente fitar de estato  Distar sociole a militio esta de subleita o admacemente  Distar sociole a militio esta de subleita o admacemente  Distar sociole a militio esta de subleita o                                                                                                    | avegado<br>e (A to | Constance     Personaliza      Dr.      Contained      stillización sen o      n | e Sync<br>e<br>Canfigura<br>Borra<br>Borra<br>Borra | 0 + +                |
| os á config<br>Island de inclo de l<br>Prede about<br>Serei<br>Secolo<br>Aslativa<br>Sere<br>Decido sesanda<br>Ser                                                                                       | Uración das preferencias do na<br>preferences#advanced  Opcións avanzadas  Xeral Datas Rede Actualizar Certificades  Xeral Datas Rede Actualizar Certificades  Censión Consolar o mode en que Fierfas se conecta a internet Certificar o mode en que Fierfas se conecta a internet Certificar o mode en que Fierfas se conecta a internet Certificar o mode en que Fierfas se conecta a internet Certificar o mode en que Fierfas se conecta a internet Certificar o mode en que Fierfas se conecta a internet Certificar o conecta en actual A cue de de guestar o actualmente ra, 3 tell de en  Secondar o conecta en actual Certificar o conecta in actualmente ra, 3 tell de en  Marchel de guestaria e contide envis sen conectal Certificar o conecta e actualmente o filos de envis Certificar o conecta e actualmente o filos de enviso Certificar o conecta e actualmente o filos de enviso Certificar o conecta e actualmente o filos de enviso Certificar o conecta e admente actualmente o filos de enviso Certificar o conecta e admente actualmente o filos de enviso Certificar o conecta e admente actualmente o filos de enviso Certificar o conecta e actualmente conecta e admente o conecta e admente o filos de enviso Certificar o conecta e admente actualmente o filos de enviso Certificar o conecta e admente o conecta e admente o filos de enviso Certificar o conecta e admente o conecta e admente o conecta                                                                                                    |                    | Constance     Personaliza      Dr.      1024      stillización sen o      K      | e Sync<br>e<br>Cantiques<br>Borra<br>Borra<br>Borra | 0 4 th               |

Configuración do proxy nun cliente Linux

Entramos no apartado de Opcións avanzadas para na lapela de Rede picar na opción de Configuración.

| <ul> <li>Usar a configuració</li> <li>Configuración mani</li> </ul> | n do proxy do sistem<br>Jal do proxy:           |                  |              |
|---------------------------------------------------------------------|-------------------------------------------------|------------------|--------------|
| Proxy HTTP:                                                         | 172.16.0.120                                    | Porto:           | 3128         |
|                                                                     | 🖬 Usar este servidor                            | proxy para todos | os protocole |
| Proxy SSL:                                                          | 172.16.0.120                                    | Porto:           | 3128         |
| ProxyETP:                                                           | 172.16,0.120                                    | Porto:           | 3128         |
| Servidor 50gKS:                                                     | 172.16.0.120                                    | Porto:           | 3128         |
| Sen proxy para:                                                     | © socks⊮i ⊜ soc                                 | ICS 25 DNS rem   | oto          |
| localhost, 127.0.0                                                  | .1                                              |                  |              |
| Exemplo: .mozilla.                                                  | org, .net.nz, 192.168.1<br>In automática do pro | .0/24<br>sv:     |              |
|                                                                     |                                                 |                  | Decarda      |

.

Activamos a configuración manual do proxy para introducir a dirección IP e porto do proxy. Activamos a opción de usar este servidor proxy para todos os protocolos e aceptamos.

| •) @ www.google.es                                                      | C Q Buscar                                        | \$             | Ó        | +      | *       |    | = |
|-------------------------------------------------------------------------|---------------------------------------------------|----------------|----------|--------|---------|----|---|
| ERROR                                                                   |                                                   |                |          |        |         |    |   |
| The requested URL coul                                                  | ld not be retrieved                               |                |          |        |         |    |   |
| The following error was encountered while trying to retrie              | we the URL: http://www.google.es/                 |                |          |        |         |    |   |
| Access Denied.                                                          |                                                   |                |          |        |         |    |   |
| Access control configuration prevents your request from t<br>incorrect. | being allowed at this time. Please contact your s | vervice provid | ler if 1 | you fe | el this | 15 |   |
| Your cache administrator is <u>webmaster</u>                            |                                                   |                |          |        |         |    |   |
|                                                                         |                                                   |                |          |        |         |    | _ |

Igual que antes, observamos que o navegador usa o proxy para intentar conectarse ás páxinas web, e este denega o acceso.

# 1.4 Control de acceso segundo os equipos cliente

• Remataremos este apartado vendo como podemos configurar o proxy para que permita o acceso a Internet aos equipos que nos interese.

| tana a tana a tana                                                                               | 8                             |                                                                                                    |                   |
|--------------------------------------------------------------------------------------------------|-------------------------------|----------------------------------------------------------------------------------------------------|-------------------|
|                                                                                                  | Cites Carbon                  |                                                                                                    |                   |
| *                                                                                                | •                             | <u> </u>                                                                                                    | 2                 |
|                                                                                                  |                               |                                                                                                    | ø                 |
| ×                                                                                                |                               | :/                                                                                                    | :4                |
| S                                                                                                | 58                            |                                                                                                    |                   |
| Change Standard Carbo                                                                            | Elli Collganite No.           | ari.                                                                                                    |                   |
| Ungen y Research Galler<br>eren in fordigeneter<br>eren laget. Presen saler seler<br>frem laget. | The Configuration Prior       | an<br>pasare teo es mento la rece po o alco                                                                                                    |                   |
| ntramos no apartado c                                                                            | de Control de a<br>Control de | icceso do módulo                                                                                                    | de xestión do pro |
| ntramos no apartado c                                                                            | de Control de a               | Icceso do módulo                                                                                                    | de xestión do pro |
| ntramos no apartado o                                                                            | le Control de a               | ecceso do módulo<br>le Acceso                                                                                                    | de xestión do pro |
| ntramos no apartado o                                                                            | de Control de a               | cceso do módulo                                                                                                    | de xestión do pro |
| ntramos no apartado o                                                                            | de Control de a               | icceso do módulo                                                                                                    | de xestión do pro |
| Intramos no apartado o                                                                           | de Control de a               | icceso do módulo<br>le Acceso                                                                                                    | de xestión do pro |
| ntramos no apartado o                                                                            | de Control de a               | ecceso do módulo                                                                                                    | de xestión do pro |
| ntramos no apartado o                                                                            | de Control de a               | ecceso do módulo<br>la Acceso<br>la Acceso | de xestión do pro |
| ntramos no apartado o                                                                            | de Control de a               | ecceso do módulo                                                                                                    | de xestión do pro |
| ntramos no apartado o                                                                            | de Control de a               | ecceso do módulo<br>te Acceso<br>te Acceso<br>te acceso<br>te acceso | de xestión do pro |
| ntramos no apartado o                                                                            | de Control de a               | ecceso do módulo                                                                                                    | de xestión do pro |
| Intramos no apartado o                                                                           | de Control de a               | ecceso do módulo<br>Acceso<br>Acceso<br>Se Acceso<br>Se Acceso                                                                                                    | de xestión do pro |

Na primeira pestana de Listas de control de acceso podemos definir diversos criterios que logo poderemos utilizar para aplicar restricións

no proxy. Na lista podemos ver unha serie de ACLs que xa veñen configuradas por defecto en squid. Seleccionamos neste caso a opción de **Dirección de Cliente** e picamos en **Crear nova ACL**.

| Nombre ACL LAN Deside IP A IP Mascara de Red I72_16.00 URS. de Fallo URS. de Fallo URS. de fallo                     | Dirección de Cliente ACL |                                                                |                              |                |   |
|----------------------------------------------------------------------------------------------------|--------------------------|----------------------------------------------------------------|------------------------------|----------------|---|
| Desde IP A IP Mascara de Red  172.16.0  URs. de Fallo  Atmacenar ACL en archivo  Configuración Siguid  Separate file | Nombre ACL               | LAN                                                            |                              |                |   |
| 172 16.0.0 24                                                                                                    | Desde IP                 | AIP                                                            |                              | Máscara de Red |   |
| URS, de Pallo                                                                                                    | 172.16.0.0               | 1                                                              |                              | 24             |   |
| Annacenar Acil, en archive & Configuración Squid O Separate tile                                                     | URL de Fallo             |                                                                |                              |                |   |
| Losar solo conternolos existentes del activio?                                                                       | Almacenar AUL en archivo | Configuración Squid O Separa<br>¿Usar sólo contenidos existent | ste file<br>tes del archivo? |                | - |

Poñemos un nome para a ACL (*LAN*) e teremos que indicar as direccións IP dos equipos cliente que queremos restrinxir. Podemos introducir un rango de direccións, pero neste caso imos permitir o acceso a todos os equipos da rede, introducindo a dirección da rede e a súa máscara. Gardamos a ACL.

| ndice de Mokalo                   |                                  | Control de Acceso                               |
|-----------------------------------|----------------------------------|-------------------------------------------------|
| Linkes de control de Acceso (Fo   | Inclusion Prove Restrictions ICP | regnamas automos ACL - Maply proxy restrictions |
| Nombre                            | 100                              | Coincidiente con                                |
| \$51, parts                       | Puerto URL                       | 80                                              |
| Sale_ports                        | Pueto LRL                        |                                                 |
| tale ports                        | Puerto URL                       | n                                               |
| Sale_ports                        | Poeto URL                        | 40                                              |
| Sale_ports                        | Puerto URL                       | 19                                              |
| tale_ports                        | Puerto LPL                       | 210                                             |
| tale join                         | Puerto LRL                       | 105-000                                         |
| liate_pots                        | Puerto URL                       | 200                                             |
| Sale_pots                         | Points-URL                       | 400                                             |
| Sale joris                        | Poets LHL                        | 885                                             |
| Sale ports                        | Poeto URL                        | 177                                             |
| CONNECT                           | Metada de Peticide               | CONNECT                                         |
| LAN                               | Dirección de Clientes            | 172.16.0.018                                    |
| Crear Isarva ACL Autoreticación I | Interna 2                        |                                                 |

Podemos ver ao final da táboa a ACL creada. Imos agora á pestana de Restricións Proxy para definir unha restrición sobre esta ACL.

|                       | CONTROL OF PRODEING                                                 | Free free |
|-----------------------|---------------------------------------------------------------------|-----------|
| Long in cost of A     | 101 Automatic Prog. Rectation (C). Property strend (C). Publication |           |
| Annual Victoria       | Mile                                                                | team (    |
| Dyinget               | 16,05                                                               |           |
| Drope                 | TOMEST SIS, pers                                                    | 44        |
| ()Pyrote              | scalnes manager                                                     | 4.1       |
| Correct               | foregat                                                             | 44        |
| Owner                 | reading -                                                           | 4+        |
| Despt                 | 4                                                                   | +         |
| Made and the plant    |                                                                     |           |
| Desite Security Verse | den.                                                                |           |

Se nos fixamos nas restricións definidas por defecto, só se permite acceder dende o propio equipo (*localhost*), e a última restrición denega todo o resto de conexións. Imos polo tanto a engadir unha restrición que permita as conexións dende os equipos da rede local.

| Acción                | Permitir      Denegar                                                |
|-----------------------|----------------------------------------------------------------------|
| Coincidir con ACLs    | all (1)<br>SSL_ports (1)<br>Safe_ports (1)<br>CONNECT (1)<br>LAN (0) |
| lo coincidir con ACLs | all (1)<br>SSL_ports (1)<br>Safe_ports (1)<br>CONNECT (1)<br>LAN (0) |

Seleccionamos como acción **Permitir** e na lista de **Coincidir con ACLs** seleccionamos a ACL que acabamos de crear. Desta maneira, a restrición permitirá as conexións que coincidan coa ACL, o que ocorrerá se o equipo cliente ten unha dirección IP dentro da LAN. Gardamos a restrición.

| Augusta (Briddan) | Control de Acceso                                                                                                    | Applicat Carillana<br>Press Trans |
|-------------------|----------------------------------------------------------------------------------------------------|-----------------------------------|
| CONTRACTOR DATES  | In Assessment Process Process Text Conference CP Programme inclument ACC Process process processing                                                                                                    |                                   |
| Aliak services    | And the second second second second second second second second second second second second second second second                                                                                                    |                                   |
| Access            | ALL .                                                                                                    | Brue .                            |
| Cheege            | Second Second                                                                                                    |                                   |
| Clenge            | COMMUTER INTER- APPRIL                                                                                                    | 47                                |
| Citemate          | sectors range                                                                                                    | 4.4                               |
| C Owner           | namp.                                                                                                    | 41                                |
| Charter           | august .                                                                                                    | 41                                |
| C Desega          |                                                                                                    | 47                                |
| Citation          | Life                                                                                                    | 1                                 |
| Alash solitons    | and the second second se | ,                                 |
| Details Calected  | Residence                                                                                                    |                                   |
|                   |                                                                                                    |                                   |
|                   |                                                                                                    |                                   |
|                   |                                                                                                    |                                   |

E poderemos vela ao final da táboa. A orde das restricións dentro da táboa é moi importante, xa que ao recibir unha petición o proxy comezará dende o comezo da táboa comprobando se esa petición encaixa con cada unha das restricións. Cando a petición encaixe coa restrición, o proxy aplicará esa restrición e xa non mirará nas restricións que haxa por debaixo. Por iso, se deixamos a restrición que creamos no final da lista, nunca se chegará a executar xa que a restrición anterior se aplica a calquera conexión. Picamos sobre a frecha cara arriba para subila dentro da táboa.

| Listas de control de A                | cceso Restricciones Proxy Restricciones ICP Programas externos ACL | Barrier sectors and biologues                        |
|---------------------------------------|--------------------------------------------------------------------|------------------------------------------------------|
| Automatic Appletation of the Party of |                                                                    | under the stand and an and and and and and and and a |
| Acrista ACL                           |                                                                    | Mount                                                |
| Denesar ISale                         | 0075                                                               | 1                                                    |
| Denegar CON                           | ECT ISSL ports                                                     | 4+                                                   |
| Permitir local?                       | ost manager                                                        | 44                                                   |
| Deregar mana                          | ger .                                                              | ++                                                   |
| Permitir local?                       | ust.                                                               | ++                                                   |
| Pernitir LAN                          |                                                                    | ++                                                   |
| Deregar all                           |                                                                    | +                                                    |
| Añade restricción proxy               |                                                                    |                                                      |
| Delete Selected Rest                  | Ictions                                                            |                                                      |

Na imaxe vemos a restrición colocado no lugar axeitado. Picamos sobre Aplicar Cambios para activar a restrición introducida.

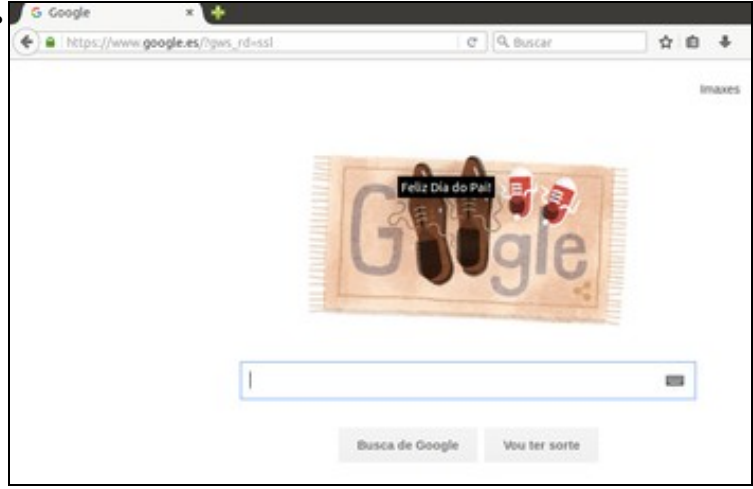

Podemos comprobar dende os equipos cliente que xa poden navegar por Internet usando o proxy.

-- Antonio de Andrés Lema e Carlos Carrión Álvarez --